# Executando um syslog em dispositivos SPA

# Contents

Introduction Como executo um syslog em um dispositivo SPA? Informações Relacionadas

# **Introduction**

Este artigo é um em uma série para auxiliar na instalação, no troubleshooting e na manutenção de produtos Cisco Small Business.

# P. Como executo um syslog em um dispositivo SPA? A.

Passo 1:

Para configurar o SPA para capturar mensagens SIP, faça o seguinte:

Os parceiros da Linksys podem baixar uma ferramenta de servidor syslog (slogsrv.exe) da Conexão de Parceiros Linksys.

Para chegar aos VARs:

- I. Consulte os Utilitários do produto.
- ii. Clique em Linksys Voice System.
- iii. Clique em SPA Utilities.
- iv. Clique no Servidor Syslog para Dispositivos SPA.

Agora, para ir para os provedores de serviços:

Consulte as ferramentas técnicas

Clique nos Utilitários SPA

Finalmente, clique no Servidor Syslog para Dispositivos SPA.

Salve este arquivo no computador e execute-o.

Uma tela semelhante a uma janela do prompt do DOS será exibida.

Deixe esta tela aberta e vá para a próxima etapa.

C:\slogsrv.exe

syslog server(port:514) started on Thu Mar 23 09:00:59 2006

## Passo 2:

Acesse a página de configuração baseada na Web do SPA2002. Para obter instruções, clique em Atender link.

# Passo 3:

Clique em Admin Login e clique em Sistema. Em Configuração de rede opcional, preencha estes campos:

Servidor Syslog: (Endereço IP do computador que está executando o aplicativo syslog)

Servidor de depuração: (Endereço IP do computador que está executando o aplicativo syslog) Nível de depuração: 3

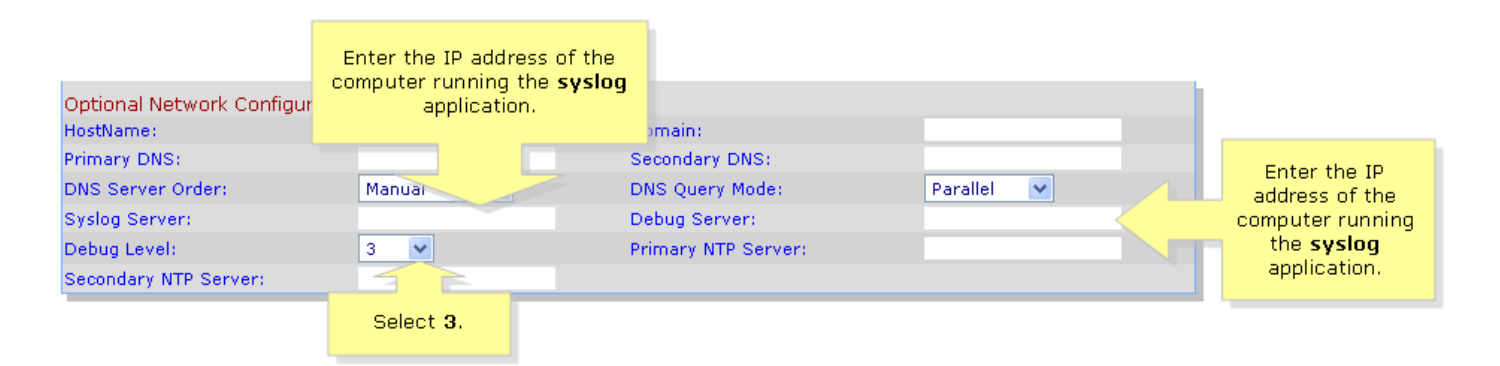

# Passo 4:

Em seguida, clique em Linha 1 ou Linha 2 (dependendo da linha usada) e, em Opção de depuração de ip, selecione Completa.

| SIPLIRA                                     | Click Lir           | ne 1 or Line 2.        |                                           |
|---------------------------------------------|---------------------|------------------------|-------------------------------------------|
| technology, inc.                            |                     | Sipura Phone Ad        | lapter Configuration                      |
| Info System SIP Provisio                    | oning Regional Line | 1 Line 2 User 1 User 2 | <u>User Login</u> <u>basic</u>   advanced |
| Line Enable:                                | yes V               |                        |                                           |
|                                             | )                   |                        |                                           |
| Streaming Audio Server (SAS)<br>SAS Enable: | <b>DO V</b>         | SAS DLG Refresh Intyl: | 30                                        |
| SAS Inbound RTP Sink:                       |                     |                        |                                           |
| NAT Settings                                |                     |                        |                                           |
| NAT Mapping Enable:                         | no 💌                | NAT Keep Alive Enable: | no 💌                                      |
| NAT Keep Alive Msg:                         | \$NOTIFY            | NAT Keep Alive Dest:   | \$PROXY                                   |
| Network Settings                            |                     |                        |                                           |
| SIP TOS/DiffServ Value:                     | 0×68                | Network Jitter Level:  | high 💌                                    |
| RTP TOS/DiffServ Value:                     | 0xb8                |                        |                                           |
| SIP Settings                                |                     |                        |                                           |
| SIP Port:                                   | 5060                | SIP 100REL Enable:     | no 💌                                      |
| EXT SIP Port:                               |                     | Auth Resync-Reboot:    | yes 🔽                                     |
| SIP Proxy-Require:                          |                     | SIP R                  | no 🔽                                      |
| SIP Debug Option:                           | full                | Select full.           | 0                                         |
| Restrict Source IP:                         | no 💌                | Refer                  | 4                                         |
| Refer Target Bye Delay:                     | 0                   | Referee Bye Delay:     | 0                                         |
| Refer-To Target Contact:                    | yes 💙               |                        |                                           |

# Passo 5:

Clique em Submit All Changes

# Passo 6:

Agora você deve ver o tráfego.

C:\DOCUME~1\techgirl\LOCALS~1\Temp\Temporary Directory 2 for slogsrv.zip\slogsrv.exe - 🗆 × Profile Rule D: Line 1 Preferre 12:00:02 12:00:02 0014BF4D67C7 0014BF4D67C7 Jan Preferred Codec:G711u Jan 12:00:02 0014BF4D67C7 Line Preferred Jan 1 Codec:G711u 1 12:00:02 0014BF4D67C7 12:00:02 0014BF4D67C7 Preferred Codec:G711u Jan 2 1 Line ž Preferred Codec:G711u Line Jan 12:00:02 0014BF4D67C7 RTP Packet Size:0.030 Jan 12:00:02 0014BF4D67C7 12:00:02 0014BF4D67C7 12:00:02 0014BF4D67C7 12:00:02 0014BF4D67C7 RIP Packet Size:0.030 Jan IDBG[0]:8 Jan Jan 1 12:00:02 0014BF4D67C7 IDBG[1]:8 Jan 1 12:00:02 0014BF4D67C7 [0]Reg Addr Change(0) 0:0->a630089:5060 Jan 1 12:00:02 0014BF4D67C7 [0]Reg Addr Change(0) 0:0->a630089:5060 Jan 1 12:00:02 0014BF4D67C7 [0:5060]->10.99.0.137:5060 Jan 1 12:00:02 0014BF4D67C7 [0:5060]->10.99.0.137:5060 Jan 1 12:00:02 0014BF4D67C7 REGISIER sip:10.99.0.137 SIP/2.0 Uia: SIP/2.0/UDP 10.99.0.133:5060;branch=29hG4bK-4d0b36e9 From: <sip:5551111010.99.0.137>;tag=bc6af27df2901af2c0 To: <sip:5551111010.99.0.137> Call-ID: 4d48e7cb-260af5c2010.99.0.133 IDBG[1]:8 Jan CSeq: 59448 REGISTER Max-Forwards: 70 Contact: <sip:5551111010.99.0.133:5060>;expires=3600 User-Agent: Linksys/PAP2-3.1.9<LSc> Content-Length: Ø Allow: ACK, BYE, CANCEL, INFO, INVITE, NOTIFY, OPTIONS, REFER Supported: x-sipura Jan 1 12:00:02 0014BF4D67C7 Jan 1 12:00:02 0014BF4D67C7 Jan 1 12:00:02 0014BF4D67C7 [0:5060]<<10.99.0.137:5060 Jan 1 12:00:02 0014BF4D67C7 [0:5060]<<10.99.0.137:5060 Jan 1 12:00:02 0014BF4D67C7 SIP/2.0 100 Trying Uia: SIP/2.0/UDP 10.99.0.133:5060;branch=29hG4bK-4d0b36e9 From: <sip:5551111010.99.0.137>;tag=bc6af27df2901af2o0 To: <sip:5551111010.99.0.137> Call-ID: 4d48e7cb=260af5c2010.99.0.133 CSeq: 59448 REGISIER Jser=Agent: Asterisk PBV Jan 12:00:02 0014BF4D67C7 Jan Jan User-Agent: Asterisk PBX Allow: INVITE, ACK, CANCEL, OPTIONS, BYE, REFER, NOTIFY Contact: <sip:5551111010.99.0.137> Content-Length: 0 1 12:00:02 0014BF4D67C7 1 12:00:02 0014BF4D67C7 Ian Jan

### Passo 7:

Para capturar o erro, mantenha o **syslog** em execução e recrie o cenário até o ponto em que você sabe que o problema está ocorrendo. Quando terminar de capturar todas as mensagens sip, feche a janela.

### Passo 8:

Vá para o local onde o aplicativo syslog é salvo. Deve haver um arquivo (notepad) contendo as mensagens de syslog que você acabou de executar **syslog514.log** 

### Etapa 9:

Depois de salvar o arquivo syslog no computador, acesse-o através do prompt do e execute o comando com a porta desejada, a sintaxe deve ser assim: C:\Documents and Settings\>slogsrv -p 515

### Uso: slogsrv [-p port] [-o nome do arquivo] [-t] [-h]

### Where:

porta -p especifica a porta de escuta, padrão "514" -o nome do arquivo especifica o nome do arquivo de saída, syslog.port.log padrão -para girar o timestamp local e analisar o cabeçalho do syslog -h esta ajuda **Note:** Com essa opção, será possível executar vários syslog em um único computador para monitorar vários dispositivos SPA.

# Informações Relacionadas

<u>Suporte Técnico e Documentação - Cisco Systems</u>